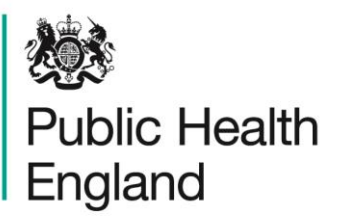

Protecting and improving the nation's health

# HCAI Data Capture System User Manual

Quarterly Mandatory Laboratory Return (QMLR) Report

## About Public Health England

Public Health England exists to protect and improve the nation's health and wellbeing, and reduce health inequalities. It does this through world-class science, knowledge and intelligence, advocacy, partnerships and the delivery of specialist public health services. PHE is an operationally autonomous executive agency of the Department of Health.

Public Health England Wellington House 133-155 Waterloo Road London SE1 8UG Tel: 020 7654 8000 www.gov.uk/phe Twitter: @PHE\_uk Facebook: www.facebook.com/PublicHealthEngland

#### © Crown copyright 2015

You may re-use this information (excluding logos) free of charge in any format or medium, under the terms of the Open Government Licence v2.0. To view this licence, visit OGL or email psi@nationalarchives.gsi.gov.uk. Where we have identified any third party copyright information you will need to obtain permission from the copyright holders concerned. Any enquiries regarding this publication should be sent to [insert email address].

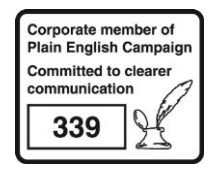

# **Document History**

| Revision Date | Author                     | Version |  |  |  |  |
|---------------|----------------------------|---------|--|--|--|--|
| 01/09/2015    | Public Health England      | 1.0     |  |  |  |  |
| 01/10/2015    | 15 Public Health England 2 |         |  |  |  |  |
|               |                            |         |  |  |  |  |
|               |                            |         |  |  |  |  |
|               |                            |         |  |  |  |  |
|               |                            |         |  |  |  |  |
|               |                            |         |  |  |  |  |

# QMLR Report

### Introduction

The Quarterly Mandatory Laboratory Return (QMLR) report is available to all users. As the QMLR data are entered at an aggregate-level, these data re not attributed to a CCG or a Local Authority; therefore, this report cannot be viewed at CCG or Local Authority level. However, as QMLR data are at an aggregate-level, this means that you are able to view data for any organisation, including most sub-national and national groups.

### Accessing the QMLR Report

To access the QMLR report, from the home screen click on 'Reports' in the 'Menu Toolbar', then click on 'Quarterly Mandatory Laboratory Return (QMLR) (Figure 1).

Figure 1: Accessing the QMLR Report

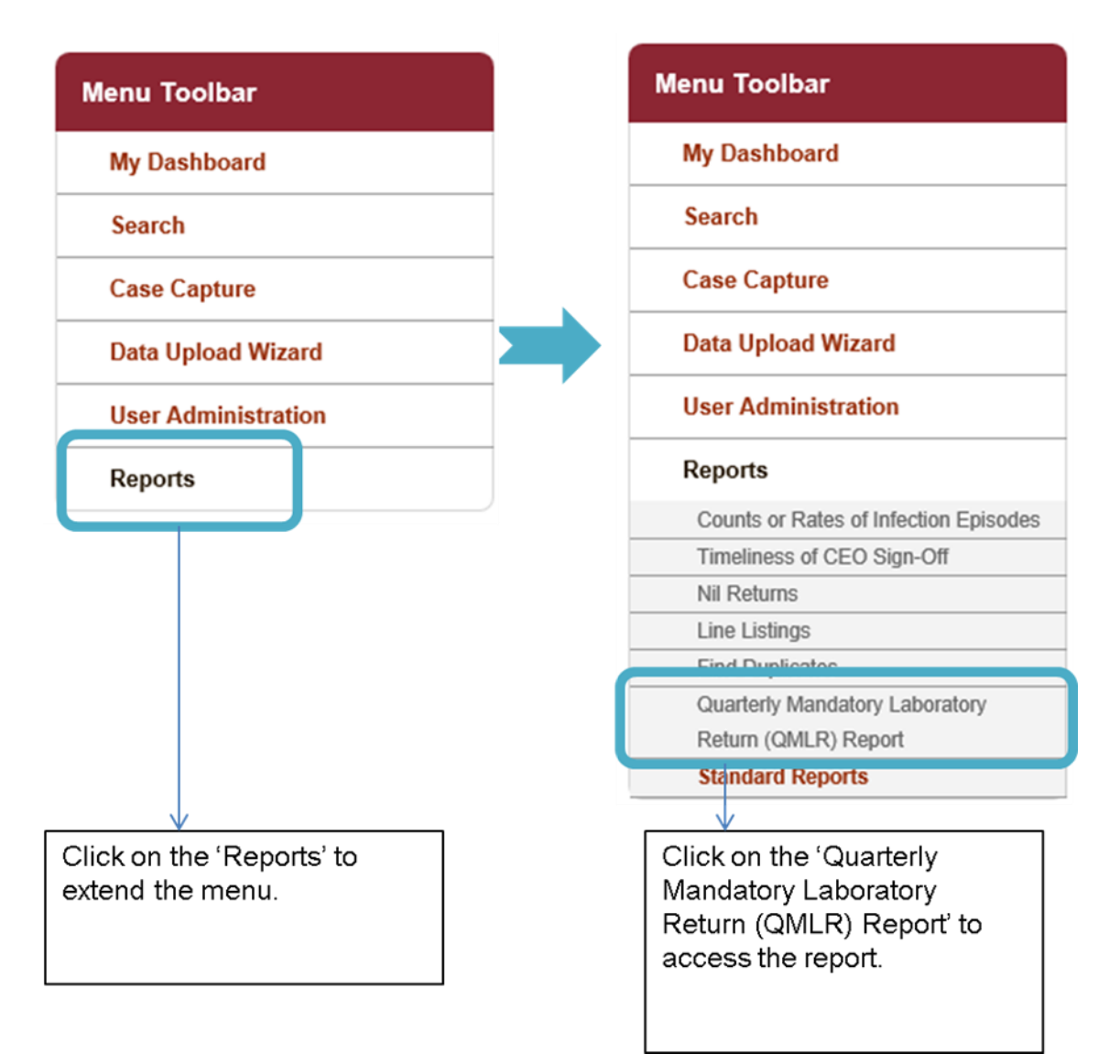

### QMLR Report Parameter Screen

This is a complex report, allowing you to assess the number specific laboratory data (numbers of blood culture sets taken with some results and numbers of stool examinations and *C. difficile* toxin tests performed with some results) by a number of different permutations, including organisation type, time, period, frequency and sector.

To enter this report, follow the steps in Figure 1. When you first land on the QMLR report page, a report based on pre-set parameters, similar to Figure 2 will appear. Table 1 provides an overview of the report parameters and their impact on what data are presented.

Figure 2: QMLR Report Parameter Screen

| Quarterl | y Mandato   | ory Laboratory Return (QMLR) Report |   |                 |                   |   |             |
|----------|-------------|-------------------------------------|---|-----------------|-------------------|---|-------------|
| Organi   | sation Type | NHS Trust                           | • | Region          | SOUTH OF ENGLAND  | ~ | View Report |
| Organi   | sation      | FRIMLEY HEALTH NHS FOUND            |   | Data Collection | QMLR -            |   |             |
| Catego   | ry          | Quarterly Mandatory Lab Return 💌    |   | Sector          | NHS -             |   |             |
| Field L  | isting      | QMLR Data-Total number of bloc      |   | Frequency       | Quarterly 💌       |   |             |
| Year Fr  | rom         | 2007 💌                              |   | Year To         | 2015 💌            |   |             |
| Quarte   | r From      | Jan to Mar 💌                        |   | Quarter To      | Oct to Dec 💌      |   |             |
| Output   | Туре        | Table •                             |   | Report Type     | By Organisation - |   |             |
|          |             |                                     |   |                 |                   |   |             |

### **QMLR Report Parameters**

Table 1: QMLR Report Parameters

| Parameter            | Comment                                                                     | Parameter Type             | Note                                                                                                    |
|----------------------|-----------------------------------------------------------------------------|----------------------------|----------------------------------------------------------------------------------------------------|
| Organisation<br>Type | Changes the<br>organisation type<br>the report displays<br>the data by.     | Drop-down                  | The default value is the<br>organisation type that you are<br>currently logged into the system<br>as.<br>All organisation types are<br>available for you to select;<br>however, please note that if you<br>run the report by Clinical<br>Commissioning Group or Local<br>Authority the table/chart that you<br>are presented with will contain all<br>zero-values. |
| Region               | Changes the region<br>that the data are<br>presented for in this<br>report. | Multi-select drop-<br>down | The default value is the region<br>you are signed in as. For<br>example, if you are an NHS Trust<br>user for the Calderdale and                                                                                                    |

| Parameter          | Comment                                                                                                 | Parameter Type                                                                                                    | Note                                                                                                    |
|--------------------|----------------------------------------------------------------------------------------------------|----------------------------------------------------------------------------------------------------|----------------------------------------------------------------------------------------------------|
|                    | These include the<br>NHS Regions and<br>an overall 'National'<br>value.                                 |                                                                                                    | Huddersfield NHS Foundation<br>Trust, the default region will be<br>the North of England.                                                                                                    |
| Organisation       | Changes the<br>organisation for<br>which this report<br>presents data.                                  | Multi-select drop-<br>down<br>NB. The drop-<br>down menu can be<br>made larger, so<br>that you can read<br>the full name of the<br>organisations, by<br>clicking on and<br>dragging the<br>bottom right-hand<br>corner to a wider<br>point. | The default organisation will be<br>the organisation that you are<br>signed into the system as. If you<br>have access to multiple<br>organisations of the same type,<br>then all of the organisations will<br>be selected as the default.<br>The organisation drop-down<br>options are based on the<br>organisation type and region that<br>you have already selected. |
| Data<br>Collection | Changes which<br>Data Collection the<br>data is presented for<br>in this report.                        | Drop-down                                                                                                    | Currently, the only value is 'QMLR'.                                                                                                    |
| Category           | Changes the<br>question<br>category/group for<br>which this report<br>presents data.                    | Drop-down                                                                                                    | Currently, the only question category/group is 'Quarterly Mandatory Lab Return'.                                                                                                    |
| Sector             | Changes the sector<br>for which this report<br>presents data.                                           | Drop-down                                                                                                    | The default value will depend on<br>the 'Organisation Type' that you<br>have already selected; if the<br>organisation type is 'Independent<br>Sector Healthcare Provider' or<br>'Independent Sector Healthcare<br>Provider Site' then the default<br>Sector will be 'Independent'. For<br>all other 'Organisation Types'<br>selected, the default sector is<br>'NHS'   |
| Field Listing      | Allows you to select<br>which<br>fields/questions you<br>would like to be<br>included in the<br>report. | Multi-select drop-<br>down<br>NB. The drop-<br>down menu can be<br>made larger, so<br>that you can read                                                                                                    | The default value is '(Select All)'                                                                                                    |

| Parameter                         | Comment                                                                                                    | Parameter Type                                                                                                    | Note                                                                                                    |
|-----------------------------------|----------------------------------------------------------------------------------------------------|----------------------------------------------------------------------------------------------------|----------------------------------------------------------------------------------------------------|
|                                   |                                                                                                    | the full name of the<br>fields, by clicking<br>on and dragging<br>the bottom right-<br>hand corner to a<br>wider point. |                                                                                                    |
| Frequency                         | Changes by which<br>time period the data<br>in this report is<br>displayed by (i.e.<br>quarterly, financial<br>year etc.). | Drop-down                                                                                                    | The default value is 'Quarterly'.<br>Unlike the other reports in the<br>system, as the data presented in<br>this report is a quarterly return,<br>the smallest time period that the<br>report can be run for is by quarter.                                                                                                    |
| Year From<br>and Year To          | Changes the time<br>period for which the<br>data in this report<br>are presented.                                          | Drop-down                                                                                                    | The default value for 'Year From'<br>is 2007, while the default value for<br>'Year To' is the current year.                                                                                                    |
| Quarter From<br>and Quarter<br>To | Further changes the<br>time period for<br>which the data in<br>this report are<br>presented.                               | Drop-down                                                                                                    | The default value for 'Quarter<br>From' is 'Jan to Mar', while the<br>default 'Quarter To' is 'Oct to<br>Dec'.                                                                                                    |
| Output Type                       | Changes the format<br>that the data are<br>presented as in this<br>report.                                                 | Drop-down                                                                                                    | The default value is 'Table'.                                                                                                    |
| Report Type                       | Changes which field<br>the report is<br>presented by<br>(organisation or<br>question).                                     | Drop-down                                                                                                    | The default value is 'By<br>Organisation', this means that the<br>different organisation(s) that you<br>have selected earlier, will be listed<br>per row (in a table) or per bar (in a<br>chart).<br>However, if you view the report<br>'By Question', the data will be<br>aggregated for all organisations<br>that you have selected and<br>presented purely by the question<br>(per row in a table, per bar in the<br>chart).<br>Of note, if the report is run 'By<br>Organisation', the data are also<br>still presented per question (field)<br>selected, but there is the<br>additional granularity of the<br>organisations presented<br>separately. |

## QMLR Report Screen

#### Figure 3: QMLR Report: Screen View

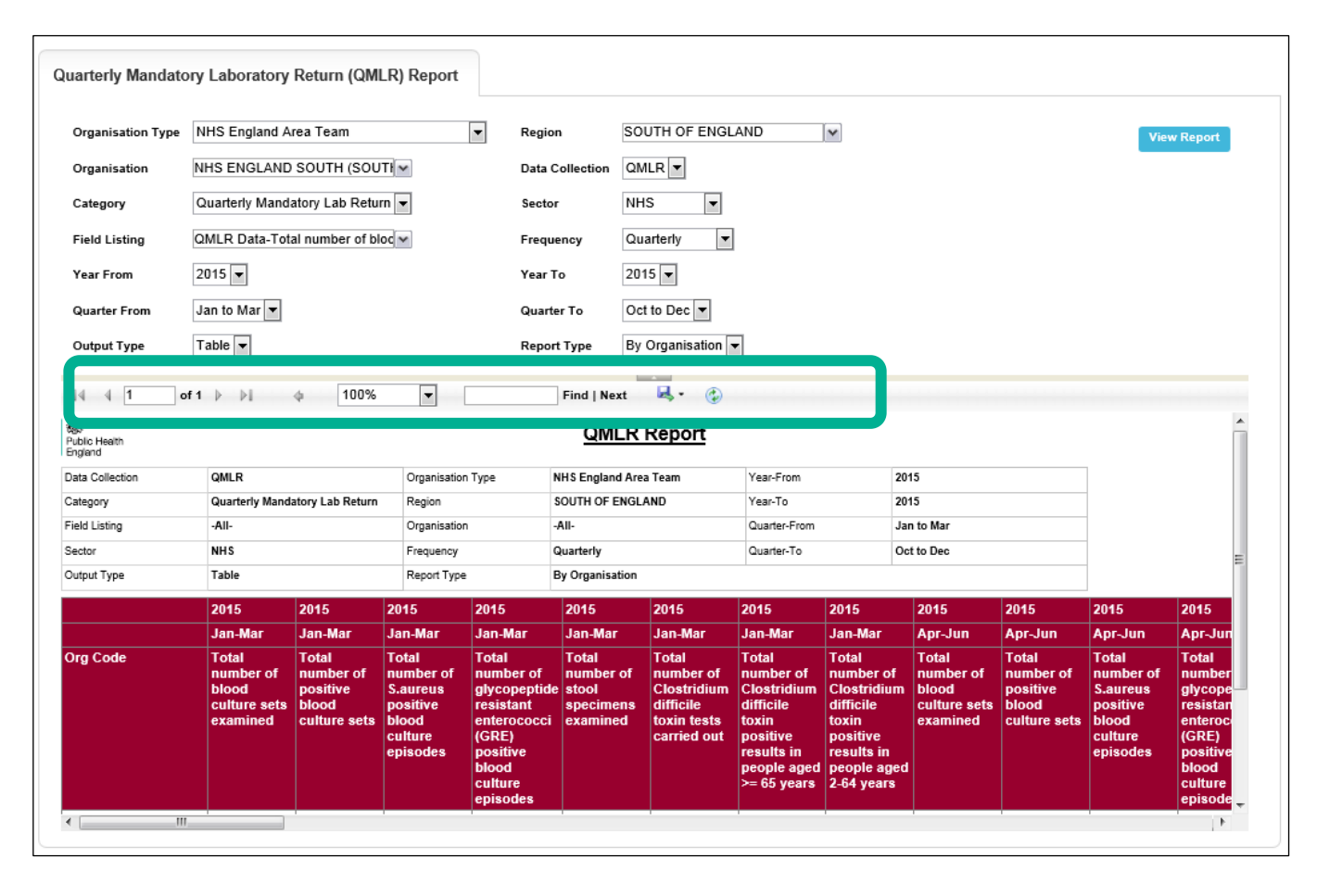

Once you have selected your parameters, please click 'View Report' to run the report. The output will appear on the screen, as shown in Figure 3. You can then choose to review the report on screen by using the two scroll bars. Or you can export the report in one of four file types (PDF, CSV, Excel, Word). Please see Figures 4 and 5 for an example of the report outputs (Table and Chart, respectively) and see Figure 6 for more details on how to export the report.

## QMLR Report Table output

#### Figure 4: QMLR Report: Table Output

| Public Health<br>England      |                                                         |                                                         |                                                                            |                                                                                                    | QMLR                                                 | Report                                                                       |                                                                                                    |                                                                                                    |                                                         |                                                         |                                                                            |                                                                                                    |                                                      |                                                                              |                                                                                                    |                                                                                                    |
|-------------------------------|---------------------------------------------------------|---------------------------------------------------------|----------------------------------------------------------------------------|----------------------------------------------------------------------------------------------------|------------------------------------------------------|------------------------------------------------------------------------------|----------------------------------------------------------------------------------------------------|----------------------------------------------------------------------------------------------------|---------------------------------------------------------|---------------------------------------------------------|----------------------------------------------------------------------------|----------------------------------------------------------------------------------------------------|------------------------------------------------------|------------------------------------------------------------------------------|----------------------------------------------------------------------------------------------------|----------------------------------------------------------------------------------------------------|
| Data Collection               | QMLR                                                    |                                                         | Organisation                                                               | Туре                                                                                                    | NHS England Are                                      | a Team                                                                       | Year-From                                                                                                    | 20                                                                                                    | 015                                                     |                                                         |                                                                            |                                                                                                    |                                                      |                                                                              |                                                                                                    |                                                                                                    |
| Category                      | Quarterly Man                                           | datory Lab Return                                       | n Region                                                                   |                                                                                                    | SOUTH OF ENGL                                        | ND                                                                           | Year-To                                                                                                    | 20                                                                                                    | 015                                                     |                                                         | _                                                                          |                                                                                                    |                                                      |                                                                              |                                                                                                    |                                                                                                    |
| Field Listing                 | -All-                                                   |                                                         | Organisation                                                               |                                                                                                    | -All-                                                |                                                                              | Quarter-From                                                                                                    | Ji                                                                                                    | an to Mar                                               |                                                         |                                                                            |                                                                                                    |                                                      |                                                                              |                                                                                                    |                                                                                                    |
| Sector                        | NHS                                                     |                                                         | Frequency                                                                  |                                                                                                    | Quarterly                                            |                                                                              | Quarter-To                                                                                                    | A                                                                                                    | pr to Jun                                               |                                                         |                                                                            |                                                                                                    |                                                      |                                                                              |                                                                                                    |                                                                                                    |
| Output Type                   | Table                                                   |                                                         | Report Type                                                                |                                                                                                    | By Organisation                                      |                                                                              |                                                                                                    |                                                                                                    |                                                         |                                                         |                                                                            |                                                                                                    |                                                      |                                                                              |                                                                                                    |                                                                                                    |
| Not Heath England QMLR Report |                                                         |                                                         |                                                                            |                                                                                                    |                                                      |                                                                              |                                                                                                    |                                                                                                    |                                                         |                                                         |                                                                            |                                                                                                    |                                                      |                                                                              |                                                                                                    |                                                                                                    |
|                               | 2015                                                    | 2015                                                    | 2015                                                                       | 2015                                                                                                    | 2015                                                 | 2015                                                                         | 2015                                                                                                    | 2015                                                                                                    | 2015                                                    | 2015                                                    | 2015                                                                       | 2015                                                                                                    | 2015                                                 | 2015                                                                         | 2015                                                                                                    | 2015                                                                                                    |
|                               | Jan-Mar                                                 | Jan-Mar                                                 | Jan-Mar                                                                    | Jan-Mar                                                                                                    | Jan-Mar                                              | Jan-Mar                                                                      | Jan-Mar                                                                                                    | Jan-Mar                                                                                                    | Apr-Jun                                                 | Apr-Jun                                                 | Apr-Jun                                                                    | Apr-Jun                                                                                                    | Apr-Jun                                              | Apr-Jun                                                                      | Apr-Jun                                                                                                    | Apr-Jun                                                                                                    |
| Org Code                      | Total<br>number of<br>blood<br>culture sets<br>examined | Total<br>number of<br>positive<br>blood<br>culture sets | Total<br>number of<br>S.aureus<br>positive<br>blood<br>culture<br>episodes | Total<br>number of<br>glycopeptid<br>e resistant<br>enterococci<br>(GRE)<br>positive<br>blood<br>culture<br>episodes | Total<br>number of<br>stool<br>specimens<br>examined | Total<br>number of<br>Clostridium<br>difficile<br>toxin tests<br>carried out | Total<br>number of<br>Clostridium<br>difficile<br>toxin<br>positive<br>results in<br>people aged<br>>= 65 years | Total<br>number of<br>Clostridium<br>difficile<br>toxin<br>positive<br>results in<br>people aged<br>2-64 years | Total<br>number of<br>blood<br>culture sets<br>examined | Total<br>number of<br>positive<br>blood<br>culture sets | Total<br>number of<br>S.aureus<br>positive<br>blood<br>culture<br>episodes | Total<br>number of<br>glycopeptid<br>e resistant<br>enterococci<br>(GRE)<br>positive<br>blood<br>culture<br>episodes | Total<br>number of<br>stool<br>specimens<br>examined | Total<br>number of<br>Clostridium<br>difficile<br>toxin tests<br>carried out | Total<br>number of<br>Clostridium<br>difficile<br>toxin<br>positive<br>results in<br>people aged<br>>= 65 years | Total<br>number of<br>Clostridium<br>difficile<br>toxin<br>positive<br>results in<br>people aged<br>2-64 years |
| Q70                           | 12136                                                   | 1232                                                    | 77                                                                         | 11                                                                                                    | 6787                                                 | 3789                                                                         | 58                                                                                                    | 16                                                                                                    | 6 (                                                     |                                                         | D                                                                          | 0 (                                                                                                    |                                                      | 0 (                                                                          | D (                                                                                                    | 0 0                                                                                                    |
| Q80                           | 30731                                                   | 3626                                                    | 184                                                                        | 22                                                                                                    | 2 22930                                              | 11491                                                                        | 164                                                                                                    | 39                                                                                                    | 0 0                                                     |                                                         | D                                                                          | 0 0                                                                                                    |                                                      | 0 0                                                                          | 0 0                                                                                                    | 0 0                                                                                                    |
| Q81                           | 20254                                                   | 2259                                                    | 98                                                                         | 10                                                                                                    | 23620                                                | 8489                                                                         | 116                                                                                                    | 18                                                                                                    | 8 (                                                     | )                                                       | 0                                                                          | 0 0                                                                                                    | )                                                    | 0 (                                                                          | 0 0                                                                                                    | 0 0                                                                                                    |
| Q82                           | 24021                                                   | 2421                                                    | 124                                                                        | 15                                                                                                    | 5 16353                                              | 7287                                                                         | 118                                                                                                    | 33                                                                                                    | 5 (                                                     | )                                                       | 0                                                                          | 0 0                                                                                                    | )                                                    | 0 (                                                                          | 0 0                                                                                                    | 0 0                                                                                                    |
| Total                         | 87142                                                   | 9538                                                    | 483                                                                        | 51                                                                                                    | 69690                                                | 31056                                                                        | 456                                                                                                    | 106                                                                                                    | 6 (                                                     |                                                         | D                                                                          | 0 0                                                                                                    |                                                      | 0 0                                                                          | 0 0                                                                                                    | 0 0                                                                                                    |

## QMLR Report: Chart Output

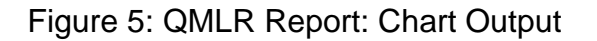

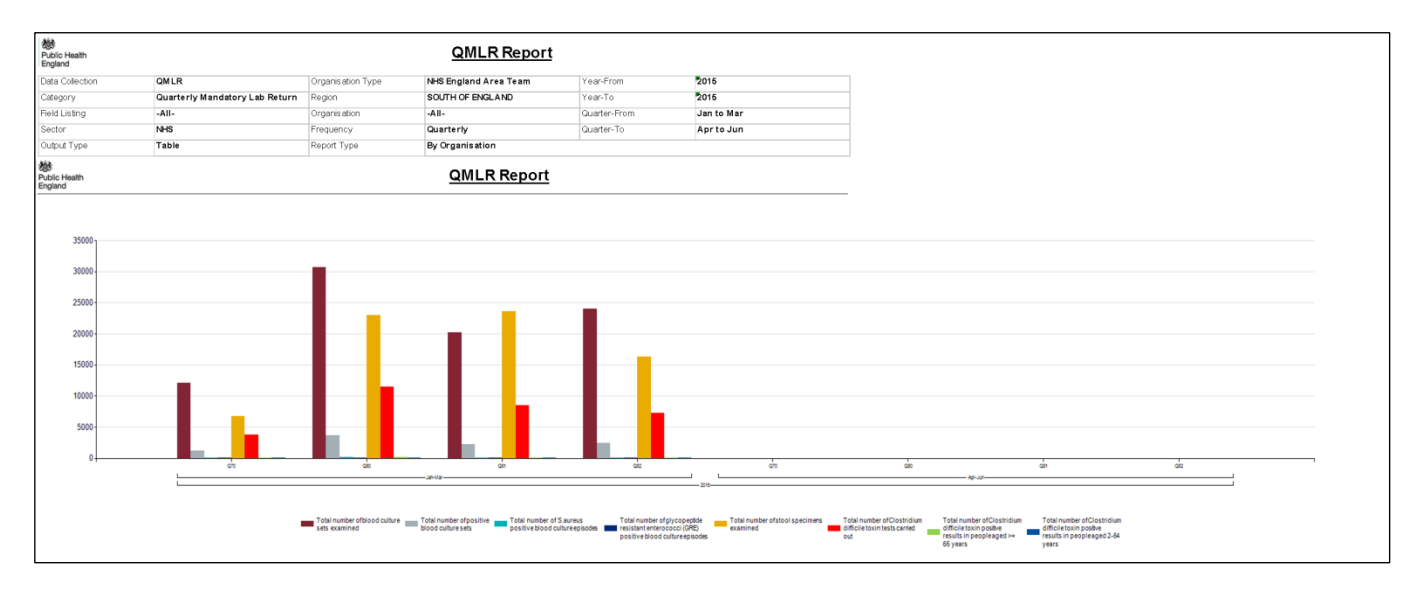

NB. The data presented in these figures is for two quarters and 'By Organisation', the outputs will be different if viewed 'By Question'.

## QMLR Report: Export Icons

#### Figure 6: QMLR Report: Export Icons

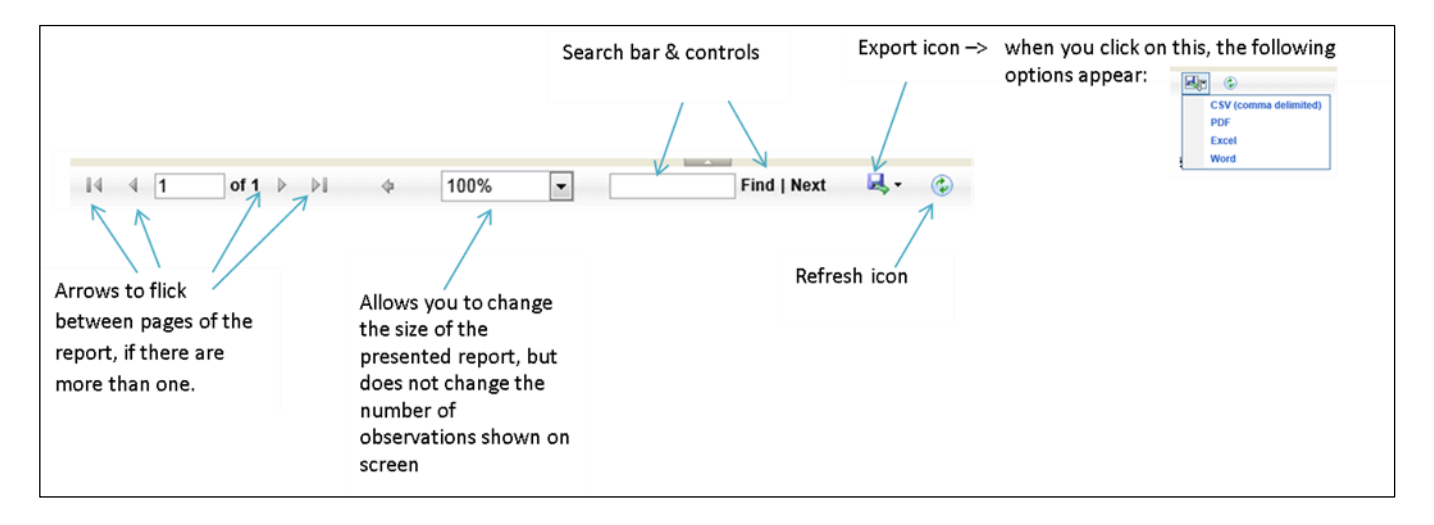